# Overview of Current System

Activities and Statistics

## Infrastructure and Systems Activities

Upgrade to a **three-server cluster** in DEV and in PROD, thus providing the stability in program operation and load-balancing.

Adlib upgrade from old version to newest version. Implemented an alert to E-Filing administration when a filing has failed due to exceeding a time threshold. Other proposed Adlib upgrades in the preparation stages.

**E-Filing upgrade** to enhance logging for better, more prompt issue resolution.

**FCE upgrades** to enhance or resolve issues with the interface for clerk processing in FCE.

### Other Accomplishments

Hired Judy Tice. Created a set of videos for clerk processing of civil e-filings. Looking at Went live with Chouteau and Liberty far more remote training, the videos are a great aid in cutting down training County District Courts. (v5 courts) time as well as building confidence in the clerks. Went live with all the rest of the limited jurisdiction courts in the Flathead. (FCE) Flathead County Justice Court Criminal first and then Civil.

# Scheduled Activities

Schedules Disrupted...

## June and July 2020

These months were previously booked, but we will regroup around one or more of the following activities:

Re-gearing our approach and materials toward doing remote-only implementations.

Contacting courts who are extremely eager to have e-filing:

Ravalli DistrictGallatin JusticeHavre CityAsbestos Court

One or more of these courts could possibly be implemented remotely or with minimal personal involvement.

### August 2020

FCE conversion at Yellowstone County District Court will trigger work with E-Filing.

We plan to use the Missoula Justice Court model of implementing in two phases: continue the existing case types (DC, DJ, DN, DI, DD) and then go-live with Civil e-filing after a few weeks.

The second phase of this project will take us into September.

## September and beyond

#### Unknown.

We will continue to schedule E-Filing start-ups at FCE courts as we are able.

We expect that Yellowstone Justice will want to move to FCE, and possibly Billings Municipal.

We expect to bring FCE Automation Committee member courts up as a priority if we need to make a choice.

#### Iontana Supreme Court

-Filing Automation Committee

#### Statistics as of 5/20/20

Active, Registered E-Filers: • 1 Chief/6 Supreme Court Justices • 1 Clerk of the Supreme Court

- 32 District Court Judges
- 17 Limited Court Judges
- 33 Clerks of District Court
- 1880 Prosecutors/Attorneys
- 109 Court Reporters
- 325 Case Participants
- 1376 Authorized Staff
- 1 System Administrator
- **3,781 total active users** (3,416 total active users at last meeting)

| 5/20/20      | 5/20/20   |                                             | 10/15/19  | 10/15/19 |
|--------------|-----------|---------------------------------------------|-----------|----------|
| Filings      | Number of | Court                                       | Filings   | Number   |
| Submitted    | Cases     |                                             | Submitted | of Cases |
| 45,004       | 3,152     | Montana Supreme Court                       | 38,687    | 2,778    |
| 103,008      | 12,731    | Missoula County District Total              | 79,373    | 10,290   |
| 5,830        | 630       | Mineral County District Court               | 4,292     | 478      |
| 35,982 10,65 |           | Missoula Municipal Court                    | 27,876    | 9,136    |
| 2,693        | 702       | Mineral County Justice Court                | 1,921     | 511      |
| 11,572       | 643       | Fergus County District Court                | 8,940     | 562      |
| 1,483        | 305       | Fergus County Justice Court                 | 1,113     | 247      |
| 26,001       | 5577      | Missoula County Justice Court of Record     | 21,635    | 4707     |
| 1,717        | 341       | Lewistown City Court                        | 1,277     | 275      |
| 1,583        | 65        | Judith Basin County District Court          | 1,164     | 55       |
| 956          | 182       | Judith Basin Justice Court                  | 714       | 146      |
| 11,339       | 3,781     | Yellowstone County Justice Court            | 7,578     | 2,572    |
| 71,254       | 6,941     | Yellowstone County District Court           | 40,605    | 5,237    |
| 38,880       | 5,549     | Flathead County District Court              | 20,298    | 3,422    |
| 17,250       | 5,618     | Billings Municipal Court                    | 7,143     | 3,037    |
| 2,967        | 1,161     | Hill County Justice Court of Record         | 728       | 372      |
| 26           | 12        | Town Court of Superior                      | 9         | 4        |
| 9            | 6         | Alberton City Court                         | 2         | 1        |
| 4,645        | 358       | Hill County District Court                  | 785       | 163      |
| 233          | 25        | Chouteau County District Court –10/22/19    |           |          |
| 15           | 3         | Liberty County District Court – 10/22/19    |           |          |
| 4,855        | 3,031     | Flathead County Justice Court – 2/18/20     |           |          |
| 671          | 344       | Kalispell Municipal Court – 3/10/20         |           |          |
| 203          | 69        | Whitefish Municipal Court – 3/10/20         |           |          |
| 79           | 45        | Columbia Falls City Court of Record 3/10/20 |           |          |
| 388,255      | 61,930    | Totals                                      | 264,140   | 43,993   |

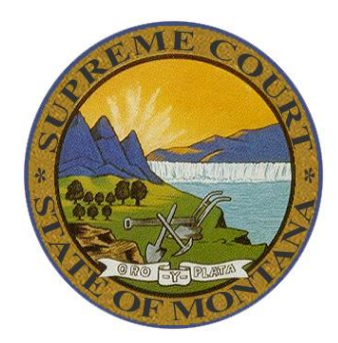

#### Montana Supreme Court E-Filing Automation Committee

#### Statistics as of 5/20/20

Active, Registered E-Filers:

- 1 Chief/6 Supreme Court Justices
- 1 Clerk of the Supreme Court
- 32 District Court Judges
- 17 Limited Court Judges
- 33 Clerks of District Court
- 1880 Prosecutors/Attorneys
- 109 Court Reporters
- 325 Case Participants
- 1376 Authorized Staff
- 1 System Administrator
- 3,781 total active users (3,416 total active users at last meeting)

| <b>5/20/20</b><br>Filings | 5/20/20<br>Number of | Court                                         | 10/15/19<br>Filings | 10/15/19<br>Number |
|---------------------------|----------------------|-----------------------------------------------|---------------------|--------------------|
| Submitted                 | Cases                |                                               | Submitted           | of Cases           |
| 45,004                    | 3,152                | Montana Supreme Court                         | 38,687              | 2,778              |
| 103,008                   | 12,731               | Missoula County District Court *              | 79,373              | 10,290             |
| 5,830                     | 630                  | Mineral County District Court *               | 4,292               | 478                |
| 35,982                    | 10,659               | Missoula Municipal Court *                    | 27,876              | 9,136              |
| 2,693                     | 702                  | Mineral County Justice Court *                | 1,921               | 511                |
| 11,572                    | 643                  | Fergus County District Court ^                | 8,940               | 562                |
| 1,483                     | 305                  | Fergus County Justice Court ^                 | 1,113               | 247                |
| 26,001                    | 5577                 | Missoula County Justice Court of Record *     | 21,635              | 4707               |
| 1,717                     | 341                  | Lewistown City Court ^                        | 1,277               | 275                |
| 1,583                     | 65                   | Judith Basin County District Court ^          | 1,164               | 55                 |
| 956                       | 182                  | Judith Basin Justice Court ^                  | 714                 | 146                |
| 11,339                    | 3,781                | Yellowstone County Justice Court ^            | 7,578               | 2,572              |
| 71,254                    | 6,941                | Yellowstone County District Court ^           | 40,605              | 5,237              |
| 38,880                    | 5,549                | Flathead County District Court *              | 20,298              | 3,422              |
| 17,250                    | 5,618                | Billings Municipal Court ^                    | 7,143               | 3,037              |
| 2,967                     | 1,161                | Hill County Justice Court of Record *         | 728                 | 372                |
| 26                        | 12                   | Town Court of Superior *                      | 9                   | 4                  |
| 9                         | 6                    | Alberton City Court *                         | 2                   | 1                  |
| 4,645                     | 358                  | Hill County District Court ^                  | 785                 | 163                |
| 233                       | 25                   | Chouteau County District Court –10/22/19 ^    |                     |                    |
| 15                        | 3                    | Liberty County District Court – 10/22/19 ^    |                     |                    |
| 4,855                     | 3,031                | Flathead County Justice Court – 2/18/20 *     |                     |                    |
| 671                       | 344                  | Kalispell Municipal Court – 3/10/20 *         |                     |                    |
| 203                       | 69                   | Whitefish Municipal Court – 3/10/20 *         |                     |                    |
| 79                        | 45                   | Columbia Falls City Court of Record 3/10/20 * |                     |                    |
| 388,255                   | 61,930               | Totals                                        | 264,140             | 43,993             |

\* denotes FCE court ^denotes v5 court

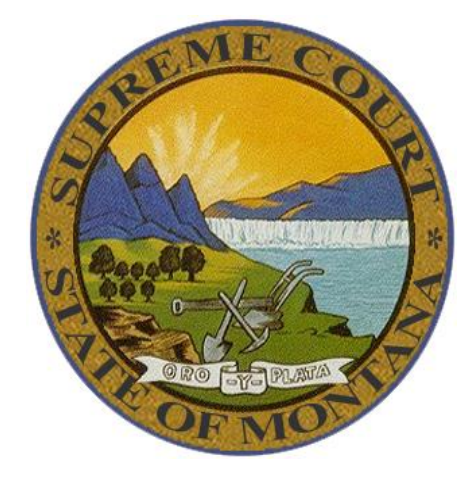

## Action Items from Previous Meeting

**Items Not Requiring Vendor Intervention** 

| ←                       | → C                      | courts.mt.go | v/courts/efile                                                                                                    | 3     |  |  |  |  |  |
|-------------------------|--------------------------|--------------|----------------------------------------------------------------------------------------------------|-------|--|--|--|--|--|
| /                       | Apps 🔘 DEV E-            | Filing 🔘 Pf  | ROD E-Filing 👖 MINE 🔓 Google 🍈 Zendesk 🍠 FCE DC DEV 🥤 FCE COLJ DEV 🧧 Zoom 📙 Other                                                                                                    | oth . |  |  |  |  |  |
|                         | MONT/<br>Judicial B      | RANCH        | HOME COURT ADMIN SELF-HELP LIBRARY CLERK OF COURT + FORMS C                                                                                                    | OURTS |  |  |  |  |  |
| E-Filing Bulletin Board |                          |              |                                                                                                    |       |  |  |  |  |  |
|                         |                          |              | Search                                                                                                    |       |  |  |  |  |  |
|                         | Description              | Datev        | Information                                                                                                    | Stat  |  |  |  |  |  |
|                         | Scheduled<br>Maintenance | 5/20/2020    | . There is some scheduled maintenance between 9:00 PM and 11:00 PM on May 20th, 2020. The E-Filing system will be unavailable during this time. Please plan your work accordingly.                                                                                                    | Reso  |  |  |  |  |  |
|                         | Scheduled<br>Maintenance | 5/19/2020    | Tuesday morning, May 19th, there is a scheduled maintenace window from 7:00 AM to 7:30 AM. Please plan your work around this maintenance window.                                                                                                    | Reso  |  |  |  |  |  |
|                         | Maintenance<br>Weekend   | 5/16/2020    | State ITSD will be conducting maintenance activities on Saturday and Sunday, May 16-17, 2020. During this time, unexpected e-filing interruptions may happen as servers and software are updated and rebooted. We encourage you to avoid e-filing during this maintenance window if possible. The scheduled maintenance window is scheduled 5 AM to 5 PM on Saturday and 5 AM to 1 PM Sunday. | Reso  |  |  |  |  |  |
|                         | Other                    | 5/11/2020    | Flathead County is reporting internet slowness which may be affecting all services including E-Filing. SITSD is currently working on resolving the issue for access to state networks.                                                                                                    |       |  |  |  |  |  |
|                         | Scheduled<br>Maintenance | 5/9/2020     | There is some scheduled maintenance between 9:00 PM and 10:30 PM on May 9 <sup>th</sup> , 2020. You may experience brief interruptions during this time. Please plan your work accordingly.                                                                                                    | Resol |  |  |  |  |  |

### Accomplished: Bulletin Board

#### MONTANA COURTS ELECTRONIC FILING Terms of Use

- I have reviewed and will abide by all of the requirements found in the Montana Courts Temporary Electronic Filing Rules.
- I agree to follow all applicable statutes, rules, regulations, and court orders, including without limitation, the Montana Rules of Civil Procedure and/or the Rules of Appellate

internet lines will not generally excuse an untimely filing.

- 11. I agree to have the primary email address used for E-Filing registration added to the "E-File Alerts" electronic mailing list. I understand that I can unsubscribe at any time.

Accomplished: Terms of Use updated

#### **Best Practices Guide**

Request subcommittee to be formed to finalize and publish

#### Trial Court Judge ability to e-file at the Supreme Court

- Investigation and testing have been done
- Awaiting "approval" from the e-filing vendor; may implement without

#### **Context-Sensitive Help**

- Only "information boxes" available without charge
- Have not done a walk-through of changes to make

#### Addition of Multiple Attorneys at Case Initiation

## Partially Accomplished

Display of Multiple Documents per ROA – FCE Courts

Clerk's Ability to E-File Documents at Their Own Court

#### Survey Monkey – Develop and Deploy

Request subcommittee to be formed to develop

#### Draft New Rule: Cases from Which Attorney Must Withdraw

Request subcommittee to be formed to draft proposed Rules

#### Nick Aemisegger: work on documents; discussion

### Not Yet Accomplished

## Action Items from Previous Meeting

**Items Requiring Vendor Intervention** 

### Items Approved for Funding

- Adding notes in the judge review queue without first creating a draft filing
- Skin/mask the display of the role "Prosecutor" to display "Govt Attorney"
- Have Adlib (or similar program) strip metadata from all documents
- Option for Judge to select a specific page to sign
- Set a default court for e-filers who want one
- Display clerk's comments to the judge in judge review queue
- eService notification is missing information
- In FCE clerk interface (still in review):
  - Omit Dismissed Parties
  - "Search by Name" in e-filing should only return results for active attorneys
  - Add Case Judge filter in Pending Electronic Filings queue
  - Modify e-filing processing page to display receipt number at top of page

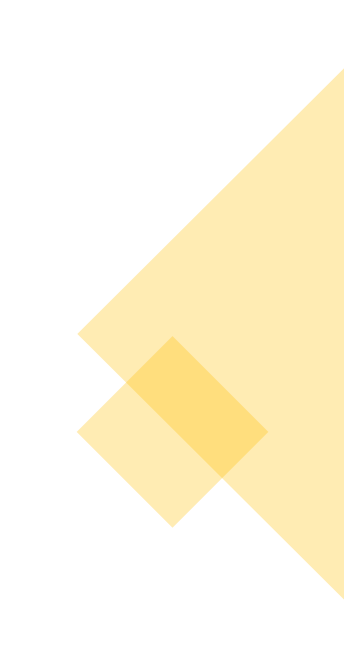

### Items Dropped from Consideration

- In Judge Review Queue, provide for ability to change a document without having the extra step to "replace"
  - This would require a Word plug-in on all end-user machines and change the document
    processing beyond what can be accomplished in the core product. Estimate to investigate-only is
    40 hours. Total effort estimated to be around 1000 hours, but unknown until investigation.
- eService available to Trial Court Clerks
  - This would be a completely new utility and the vendor is not prepared to proceed with the full discovery process. The high-level estimate is assumed to be in the thousands of hours.
- Omitted from last meeting's notes: Ability of a judge to designate a filing as "emergency" and to include a note to the clerk.
  - The cost estimate of 154 hours (\$18,480) was deemed prohibitive and without a funding source.

## Creation of Subcommittees

#### Possibilities:

- Survey
- Rules
- Best Practices Guide

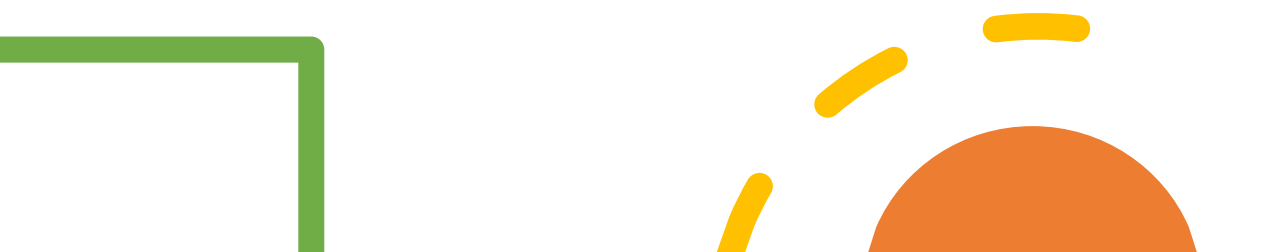

## COVID-19 Lessons Learned

Justice Shea/Committee/Staff Discussion

## New Items from committee members/others

- E-Filing staff: "Disappearing" large filings; some large filings are failing but not generating a failure message; we are engaging both vendors.
- Amy Tolzien: Application API for MT Courts E-Filing trying to find a replacement vendor for JustWare with interface to e-filing.
- Judge Allison: Can a judge legally extend TIA on DN cases? If not, the menu option should be removed.
- User enhancement requests:
  - Bethany Bender wants to see attorney listed on the Filing Information page.
  - Bethany Bender wants the Certified Date of Service field to default to "today."
  - Joanna Mong wants to be able to submit filings from the draft queue.
  - Joanna Mong wants errored/rejected filing to be automatically deleted upon resubmission.

#### **Montana Courts Electronic Filing**

#### How Does E-Filing Work?

Electronic filing (e-filing) provides a secure portal to official court case records for the Montana Supreme Court and trial courts of all levels. It enables filers and courts to efficiently process documents and fees online and manages the flow of information among filers, clerks and judges.

- Filers log onto the secure e-filing website to file case-related documents and pay appropriate filing fees to any participating court.
- Clerks Accept or Reject Submissions
   Court clerks receive the electronically filed documents and associated fees for processing and acceptance, review the documents, accept the filings or return them for correction. The system returns a notification to the filer for the accepted and time-stamped documents.
   The clerks may electronically route proposed orders and other documents to judges for their electronic review and signature.

Access the e-filing portal using this website: <a href="https://mtefile.courts.mt.gov">https://mtefile.courts.mt.gov</a>

• Even if you are logging in with ePass Montana, you must use the website listed here.

**Getting Help:** Please use our information page for instructions, FAQs, videos and other information before calling: <u>https://courts.mt.gov/courts/efile</u>

• To contact the e-filing technical staff, email: <u>efilingtechsupport@mt.gov</u> or call 800.284.6017.

#### Temporary Electronic Filing Rules are found here:

https://courts.mt.gov/portals/189/efile/instructions/registration.pdf.

**Participating Courts** are those listed in the **Court Policy** document available from the main login page or at this location: <u>https://courts.mt.gov/portals/189/efile/docs/crt-policy.pdf</u>

• Consult trial courts' local rules to determine if e-filing is mandatory.

Internet Browser: Chrome is generally preferred. Have only one window open at a time to avoid errors.

• Please log off the system (not merely close the tab or window) when you are through using it.

Who can file: Access to case documents is limited to counsel of record, judges and court staff.

• Filing of transcripts, reports to the court and other documents is available to "case participants."

**Registration** is a two-step process and instructions are found here:

https://courts.mt.gov/portals/189/efile/instructions/registration.pdf

- All attorneys working for government agencies should register in the role of Prosecutor (even those whose practice is exclusively civil).
- You must have an individual email address for each e-filer.
- You have the obligation to keep your account password secure; attorney's legal assistants must log in with a separate account which is connected directly to the attorney.
- We recommend that you complete your registration within a single setting if possible.

#### Submitting Filings

**Request Emergency Filing:** use this only when appropriate. If it is something that you would normally call the judge's chambers about, check this box as well as calling.

Motion – Unopposed: use this label (filing subtype) for the quickest action.

**Specific filing requirements at the Montana Supreme Court** are detailed in the Electronic Filing Rules and the Technical Policy Manual found on our information page: <u>https://courts.mt.gov/courts/efile.</u>

#### **Document Preparation – in general**

- If submitting in pdf format, we suggest saving your document in the PDF/X format if that is available. This may be particularly relevant if you are using Mac equipment.
- Scanners have a wide variety of settings: make certain that you are scanning as a single document (as opposed to separate pages) and that all pages are scanned at "Letter" size (not A4). Set the output to pdf and check that the resulting file is not unusually large.
- After combining electronic files (for example when using AdobePro), you may need to use the option to save as an "optimized pdf."
- Reserved locations on all documents: top right-hand corner and bottom right-hand corner.
- You may or may not find the exact labels (filing types/subtypes) for the documents you are filing. The clerks will correct most of them if necessary, EXCEPT if you are filing a document for which you must pay statutory filing fees. (see note below for civil filing tips).
- If you are filing documents at a trial court which to an exhibit, appendix or other document, these documents should be combined into a single document whenever practicable. Note that filing at the Supreme Court requires these documents to be separate.
- Document size is limited to about 20 mg. If you have a file that is larger than this, you will need to split it into multiple parts and upload the parts as individual documents in the same filing.

#### **Document Preparation – Proposed Orders at trial courts**

- Check local rules; what is accepted at one court may be rejected by another.
- Save and submit a proposed order in a .docx format whenever possible. It is recommended that all templates for proposed orders of any kind be saved in .docx format. This allows a judge to modify the document before signing or to copy and paste portions into a new document.
- Remove all headers and footers to eliminate vertical numbering and right-hand vertical lines, as well as the areas on which file stamps and judge signatures will go.
- File stamp is in the upper right-hand corner; judge signature occupies the bottom right corner.
- Remove the date/signature line. It is generally acceptable to replace these lines with the following: ELECTRONICALL DATED AND SIGNED BELOW
- Remove all metadata. It is your responsibility to deliver a proposed order to the court without metadata attached.
- Note that there are special instructions for preparing documents at the Supreme Court. See the Temporary Electronic Filing Rules and Technical Operations Manual.

#### Filing on Civil Cases at trial courts

- Instructions: <u>https://courts.mt.gov/portals/189/efile/instructions/EfilingCivilCases.pdf</u>.
- It is your responsibility to select a label (filing type/subtype) that will result in the correct fee being charged. If you do not see a fee assessed on the Filing Information page, stop, and try again with a different filing type.
- If you submit a filing with a fee and the filing is rejected, resubmit the filing with a fee waiver and make a comment of the original receipt number of your payment.
- Summonses are electronically available on the case after the clerk has accepted and processed the filing. Give the clerk about a half hour to finish issuing the summons(es) after you get the approval notification and then view the case from the e-filing system and print the issued summons(es) and serve as usual.